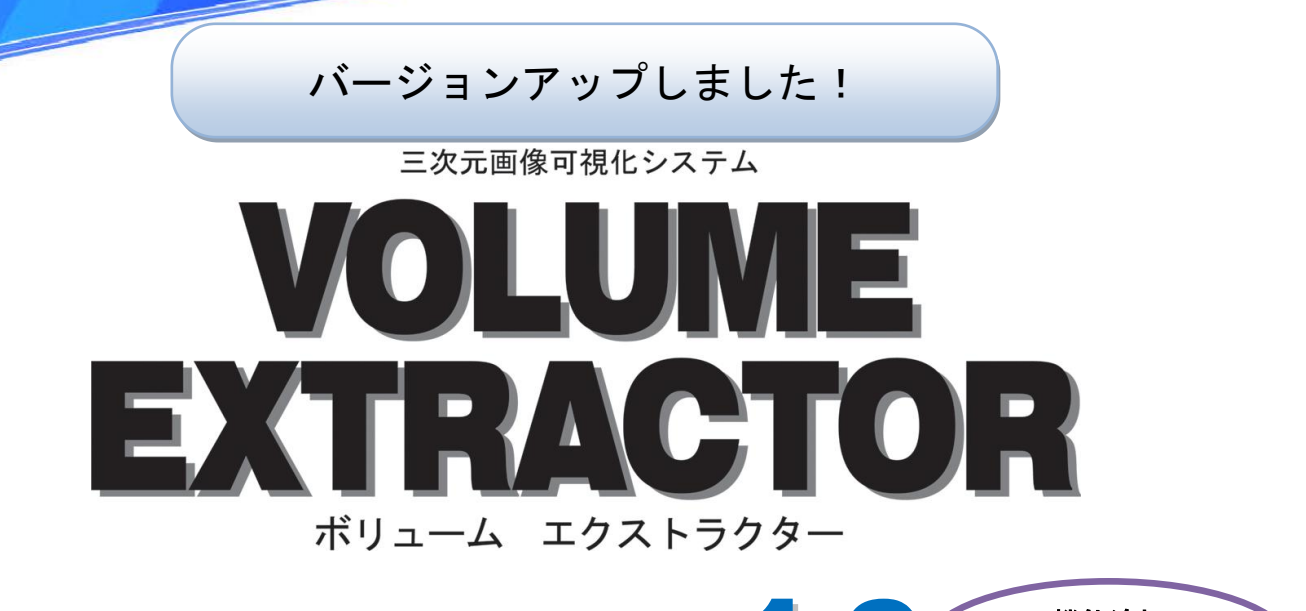

# Version 3.0.1.0 機能追加 使いやすさアップ

### バージョンアップ内容

#### ○ STL 出力方式追加

等値面を STL として出力をする際, 座標系が選択可能に なりました(図 1)。従来の表示中心の座標系に比較して, 人工関節などの形状データとの配置や数値シミュレー ションが容易になりました。

[Tools] - [Preference...] - [General] -[STL Export Mode]より設定を変更できます

- ・Center これまでの Volume Extractor の形式です。ポリゴンを センタリングします。
- Image
   三次元画像の座標系で出力します
   Dicom
   DICOM 画像の座標系で出力します

## カスタマイズサービス 日常業務等でお悩みの場合、何でも ご相談ください! ・画像処理フィルタの作成 ・処理の自動化 ・パラメータ設定 ・プログラム開発

- ・3D プリンタ用造形モデル作成
- ・CGモデリング

#### ○ DICOM 画像のソート方式追加

DICOM 画像から三次元画像を作成する際、スライス画像のソート方向が指定可能になりました(図2)。

[Tools] - [Preference...] - [DICOM Manager] - [Image Direction]より設定を変更できます
• As-is
 スライス番号で昇順にソートします
• reverse Z
 スライス番号で降順にソートします

reverse Z with condition
 Image Position Patien タグで降順にソートします。

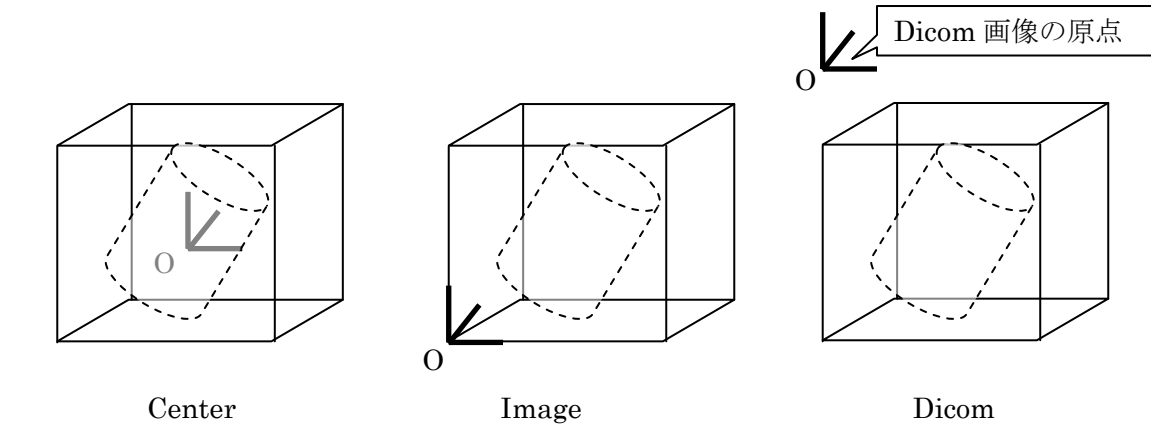

Center

STL 出力方式 义 1

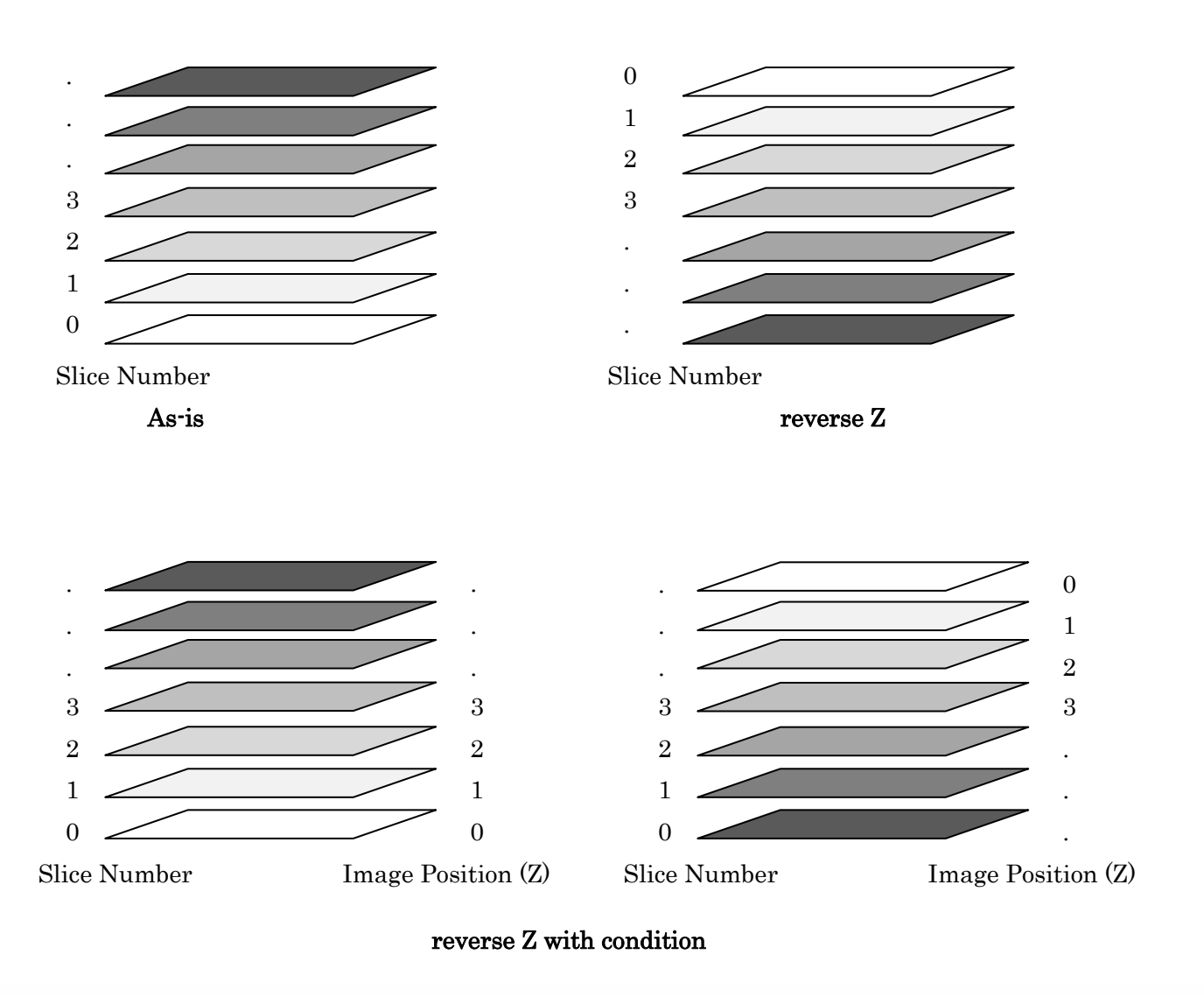

図2 DICOM 画像のソート方式追加